### 開催期間

## 2025年5月1日(木)~2025年6月30日(月)

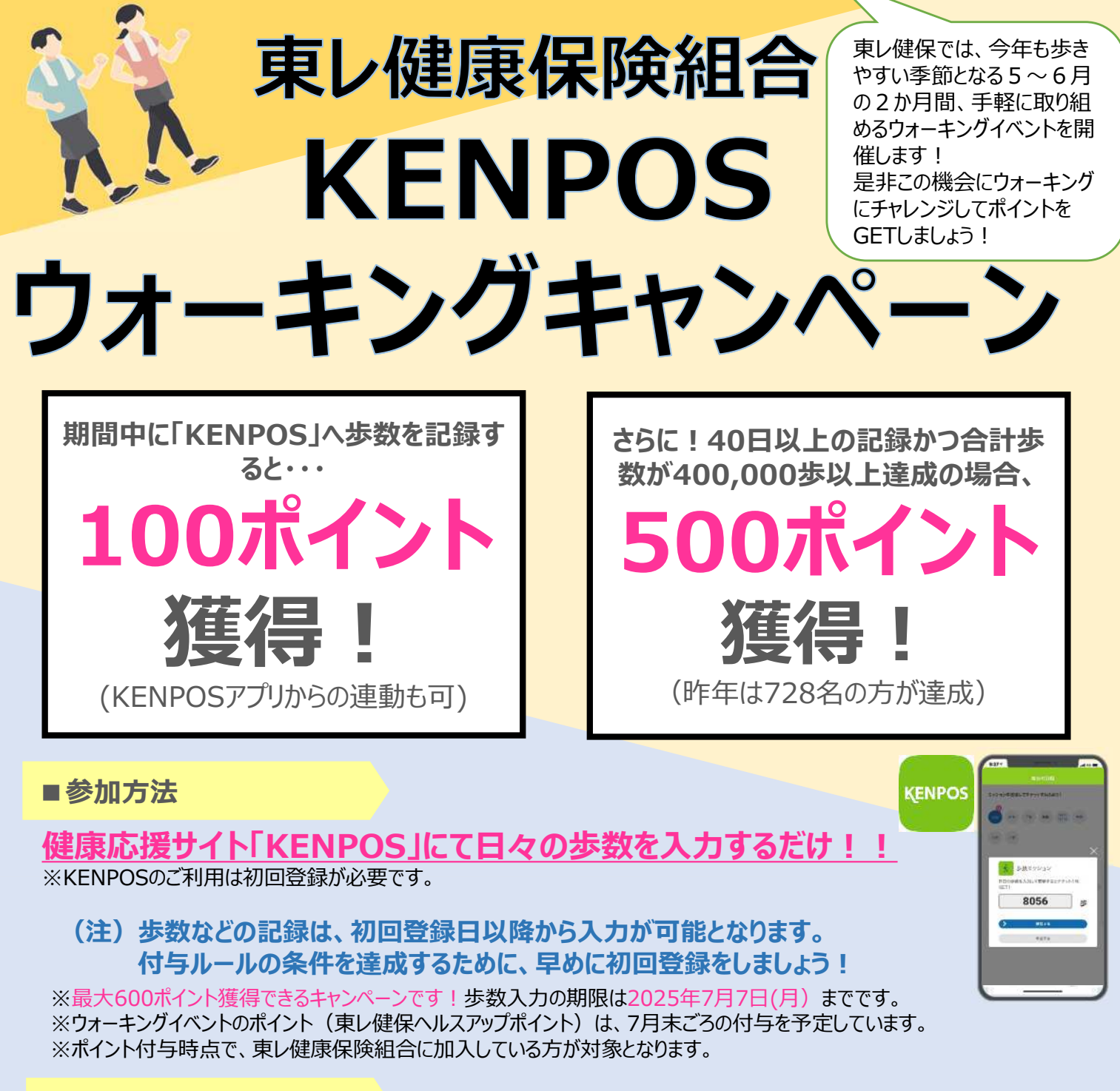

■ 初回登録がまだの方へ

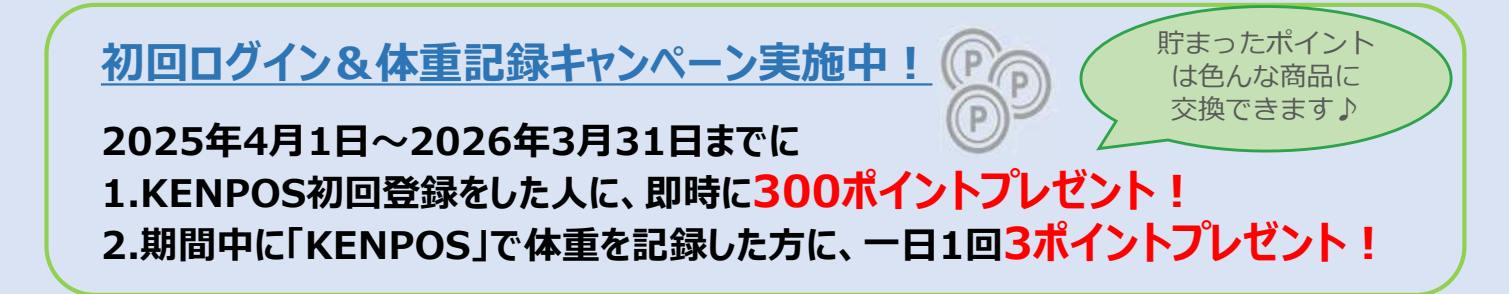

KENPOS についてのお問い合わせ

### https://www.kenpos.jp/inquiry

※よくある質問やチャットボットでも解決しない場合、上記問い合わせフォームよりお問い合わせください。

# KENPOS 初回登録方法

【WELBOX PCサイト】 【WELBOXスマートフォンサイト】 https://www.smart-welbox.com/ https://www.welbox.com/ ①会員番号(登録したメールアドレスでもログイン可) WELBOX ・企業コード(4桁)-社員番号(7桁) 会員番号またはメールアドレスをご入力ください。 ※1601、1603、1604、1605所属の方は 企業コード(4桁)-東レ健保被保険者証番号(7桁) −部、転籍等により社員番号(7桁)の方もいます。) 会員番号は半角英数または - (ハイフン)付きで入力してください <企業コード> 入力例 会員番号の場合:1000-123456 または1000-123456-002 ・ルアドレスの場合:abcdef@welbox.co.jp 1926:東レ 1927: 東レエンジニアリング 1928: デュポン・東レ・スペシャルティ・マテリアル 1929:東レ建設 次へ 1930: ダウ・東レ 1603: 東レメディカル 1604:東レ・モノフィラメント 1605:東レインターナショナル 1601:上記以外の関係会社 **②パスワード** ・会社指定パスワード(初めてログインする場合) ・過去にログイン済の方は、その際に設定したパスワード STEP1 WELBOX TOPページの上部バナーから「KENPOS」をクリックします。 個人情報の取り扱いや、会員利用規約の同意をし、基本情報を入力します。 STEP2

> KENPOSアプリへのアクセス時に必要となります。 内容確認し、「メールを送信する」をクリック。入力したメール アドレスに仮登録完了メールが配信されます。

※KENPOSのパスワードは、今後セルフケア健診結果機能の再認証や、直接URLからのKENPOSサイトアクセス時、

24時間以内に配信されたメール内のURLをクリックします。

設定したKENPOSのパスワードの入力を行うと、WELBOX TOP画面が 表示されますので、上部バナー「KENPOS」をクリックしてスタートです!

#### 初回登録ができたら、KENPOSアプリをダウンロードしましよう! ※初回登録が完了していない場合、アプリを利用できません

※メールが届いたら、一度画面は閉じてください。

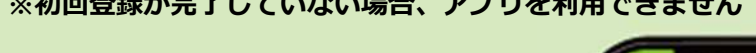

**STEP3** 

STEP4

STEP5

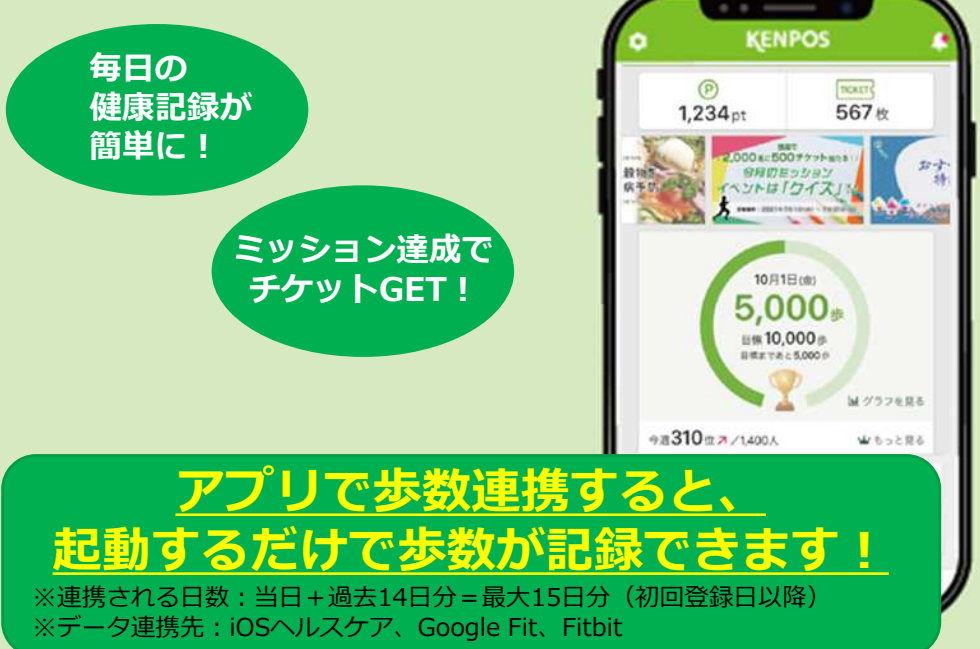

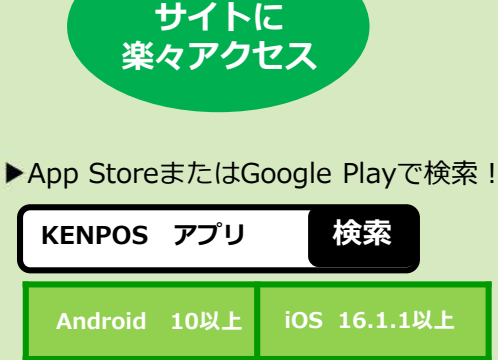

**KENPOS** 

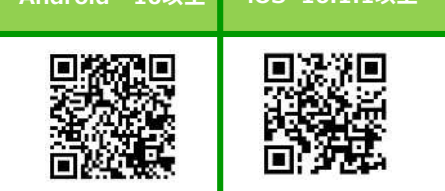

Copyright (C) EWEL, Inc. All Rights Reserved.